## Instrukcja logowania się do usługi Office 365 w domenie @bajkowa.edu.pl

- 1. Przechodzimy na stronę http://poczta.bajkowa.edu.pl
- 2. Zostaniemy przekierowani na stronę logowania, gdzie po prawej stronie wpisujemy jedynie swój login oraz hasło i klikamy "Zaloguj"

## DLA PRACOWNIKÓW LOGIN TO IMIE.NAZWISKO@BAJKOWA.EDU.PL

| A A A A        | Office 365                           |  |
|----------------|--------------------------------------|--|
|                | Konto służbowe                       |  |
|                | bsoba@example.com                    |  |
|                | Hasło                                |  |
|                | Nie wylogowuj mnie                   |  |
|                | Zaloguj                              |  |
| a per a series | Nie możesz uzyskać dostępu do konta? |  |

- 3. Jesteśmy zalogowani do poczty szkolnej Szkoły Podstawowej nr 204 w usłudze Office 365.
- 4. Przy pierwszym logowaniu należy ustawić język panelu poczty oraz strefę czasową (+1)

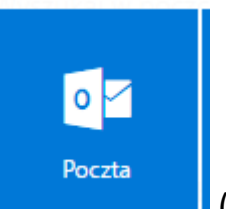

 Aby przejść do skrzynki pocztowej klikamy przycisk którym domyślnie wyświetliła się lista aplikacji). (tylko te osoby,

Pomoc techniczna dostępna jest pod adresem: admin@bajkowa.edu.pl